## FAIRE LES ENGAGEMENTS VIA EXTRANAT POCKET

- 1. Entrer sous EXTRANAT POCKET avec l'identifiant de la structure club
- 2. Synchroniser la base de données (Opérations de synchronisation dans le menu principal)
- 3. Entrer dans gestion de vos compétitions onglet Mes Compétitions Locales
- 4. Créer une compétition locale informations indifférentes sauf VILLE ET DATE
- 5. IMPORTANT: la ville est le nom du Club et non celui de la compétition
- 6. IMPORTANT: saisir la date de la compétition
- 7. Compléter l'onglet Catégories Cocher NON et valider II prend de 0 à 999 ans...
- 8. Compléter l'onglet Réunion Entrer la date et noter l'heure d'ouverture et l'heure de début (indifférentes mais à remplir)Ajouter la réunion
- 9. Ajouter <u>TOUTES</u> les épreuves de la compétition (ordre indifférent par rapport au programme et sans se préoccuper si elles sont matin ou soir) puis valider la réunion
- 10. Sélectionner l'onglet Temps Limites et cocher NON et faire RETOUR
- 11. Et voila, votre compétition locale est créée, prête à recevoir des engagements
- 12. Sélectionner la compétition par la case de droite (celle avec les roues dentées) et cela retourne au menu avec la partie droite du menu accessible. Sélectionner *Préparation de la compétition*
- 13. Choisissez l'onglet ENGAGEMENTSChoisir Engagements et composition des relais dans le menu déroulant<u>OPTIONS DE TRAITEMENT</u>
- 14. Trouver votre club dans Rech Struct (entrer au moins les 3 premières lettres et il va apparaitre dans une liste) et le sélectionner
- 15. Faire Ajouter un individu (entrer au moins les 3 premières lettres du nom pour qu'il apparaisse dans un liste) et le *sélectionner* Epreuve : + apparait à droite du nom. Cliquer sur le + et la liste des épreuves de la compétition est proposée choisir chaque épreuve où vous souhaitez inscrire le(la) nageur(se) et entrer le temps.
- 16. Exemples: 2.4586 pour 2 min 45 sec 86 centièmes ou 0.245 pour 24 sec 50 centièmes (pour 24s et 5 centièmes il faut entrer .2405)
- 17. Une fois la saisie de tous les individus et leurs engagements,sélectionner *Start list et statistiques* dans le menu déroulant <u>OPTIONS DE TRAITEMENT</u> afin de faire une vérification (sortie PDF/écran) de la start/list
- 18. Votre liste est complète, sélectionner *Import/Export PCE des engagements* dans le menu déroulant <u>OPTIONS</u> <u>DE TRAITEMENT</u>
- 19. Sélectionner EXPORTER LES ENGAGEMENTS. Une fenêtre s'ouvre et propose enregistrer le fichier. Faire OK
- 20. Une nouvelle fenêtre s'ouvre vous proposant l'emplacement pour enregistrer le fichier. A votre libre choix.
- 21. Noter que le nom du fichier est: eng\_annéemoisjour\_nomclub\_numéroordre.zip Exemple
- eng\_20091122\_moulins\_1 pour les engagements de Moulins Aquavie à la compétition du 22 novembre 2009
- 22. <u>IL RESTE A TRANSMETTRE AU SECRETARIAT CDAN</u> via ffn.allier@neuf.fr le fichier avec les engagements -<u>DATE LIMITE = le mardi précédant la compétition</u>.
- 23. Vous êtes "en panne", n'hésitez pas à appeler la "hot line", nous gagnerons tous du temps.